## 【FigJam 登録の仕方】

①FigJam のアイコンをクリック

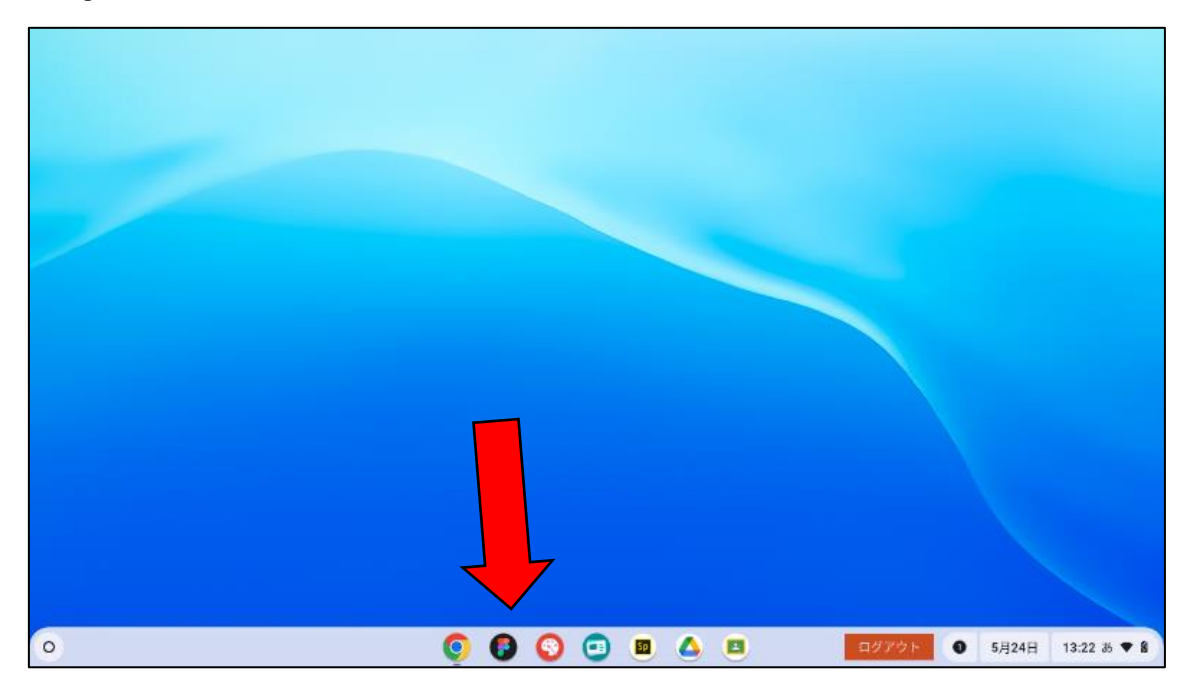

②少し待つと出てくる「OOとして続行」をクリック

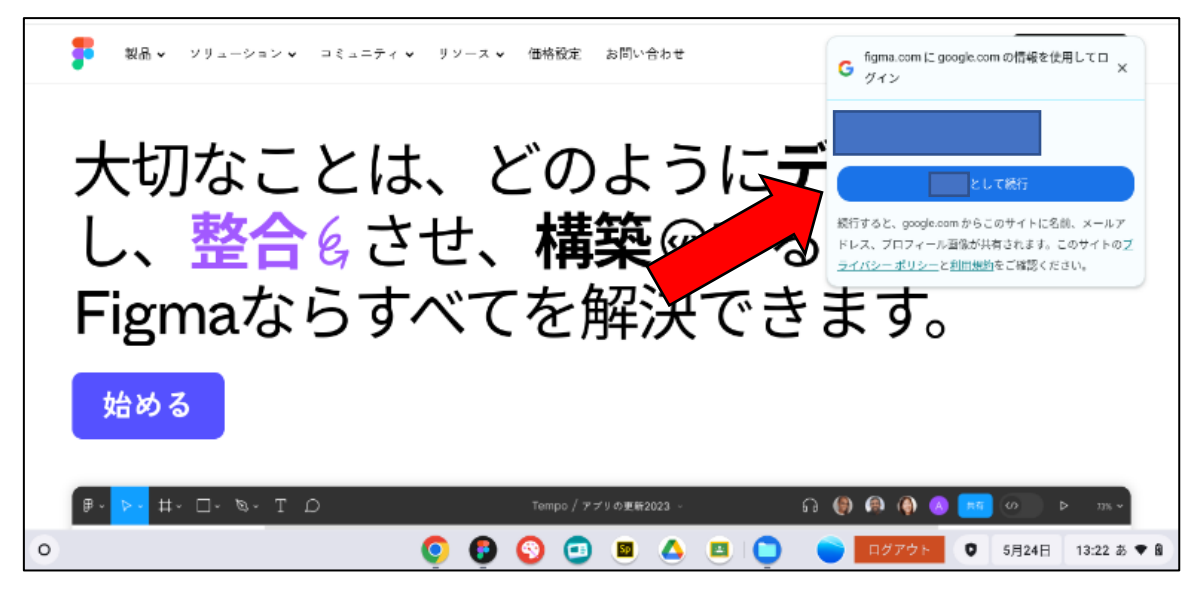

③質問に回答する(英語で表示される場合あり)

I、名前

2、どのような仕事ですか

3、Figma の使用目的

| -                                                                                                    |
|----------------------------------------------------------------------------------------------------|
| 自分の情報                                                                                                    |
|                                                                                                    |
| 学生または教師                                                                                                    |
| 授業を教える、または受けるため 🖌 🖌                                                                                         |
| □ Figmaのヒントと更新のメールを受け取る*                                                                                    |
| アカウントを作成<br>*テェックボックスにチェックを入れると、Pigmuから認時やサービス、<br>イベントについての最新物情を受け取ることに消息したことになりま<br>す。メールの送他は、いつでも何止できます。 |
|                                                                                                    |
| ○ 🔮 🔮 🚱 😳 🔤 🚨 🛄 🛄 💷 💭 三部 🚺 🛛 🖉 5月24日 13:24 あ ♥ 🗎                                                            |

登録完了です!お疲れさまでした!

## 【FigJam 使用方法】

```
①ホーム画面の右上「+FigJam ボード」をクリック
```

| . Û                                                         | 最近                                                                                                    |                 |                     | +デザインファイル                     | $\oplus Eq.an(7+1) \qquad \qquad \forall > 7 + 1 \qquad \qquad \qquad \qquad \qquad \qquad \qquad \qquad \qquad \qquad \qquad \qquad \qquad \qquad \qquad \qquad \qquad \qquad$ |  |
|-------------------------------------------------------------|----------------------------------------------------------------------------------------------------|-----------------|---------------------|-------------------------------|----------------------------------------------------------------------------------------------------|--|
| Q 気でも絵素<br>② 最近表示したファイル                                     | C#17:                                                                                                    | <b>.</b>        | 🖕 Con               | flg APACまもなく聞                 | 評明はこちら 閉じる                                                                                                    |  |
| <ul> <li>高知県教育委員会 ~</li> <li>下書き</li> </ul>                 | APAC                                                                                                    |                 |                     |                               |                                                                                                    |  |
| 昔 すべてのチーム                                                   | 🖗 All Brainstorm Diagram Planning Meetings 🛛 🗙                                                                                                    |                 |                     |                               |                                                                                                    |  |
| 室付き<br>ファイル、プロジェクト、テームの☆をクリッ<br>クすると、ここに活動されます。<br>編巻のページへ→ | * (A(-95) *)                                                                                                    | 毎週のチームミーティング、アイ | イスブレーカーで開始          |                               |                                                                                                    |  |
|                                                             | Diagram Basics<br>最近観覧 共有ファイル 共有プロジェクト                                                                                                    | Dally sync      | Team meeting agenda | User persona<br>すべての絵画 ~ すべての | すべてのテンフレート→<br>ファイル × 品級機能 × 田 三                                                                                                    |  |
| ⊕ コミュニティを見る                                                 | Adder 1 Annual Annual A |                 |                     |                               | ,= 0                                                                                                    |  |
| 0                                                           | O 🜔 Q                                                                                                    | 📀 😑 🔳           | o 😐 🕒 ਦ             | Dグアウト 0                       | 5月24日 13:26 あ ♥ 🛙                                                                                                    |  |

②下記の画面が出てきます。一先ず、色々触って試して見てください。

FigJamの使用方法は、Youtube などでも様々な動画でまとめられていますので、ぜひご覧くだ

さい。

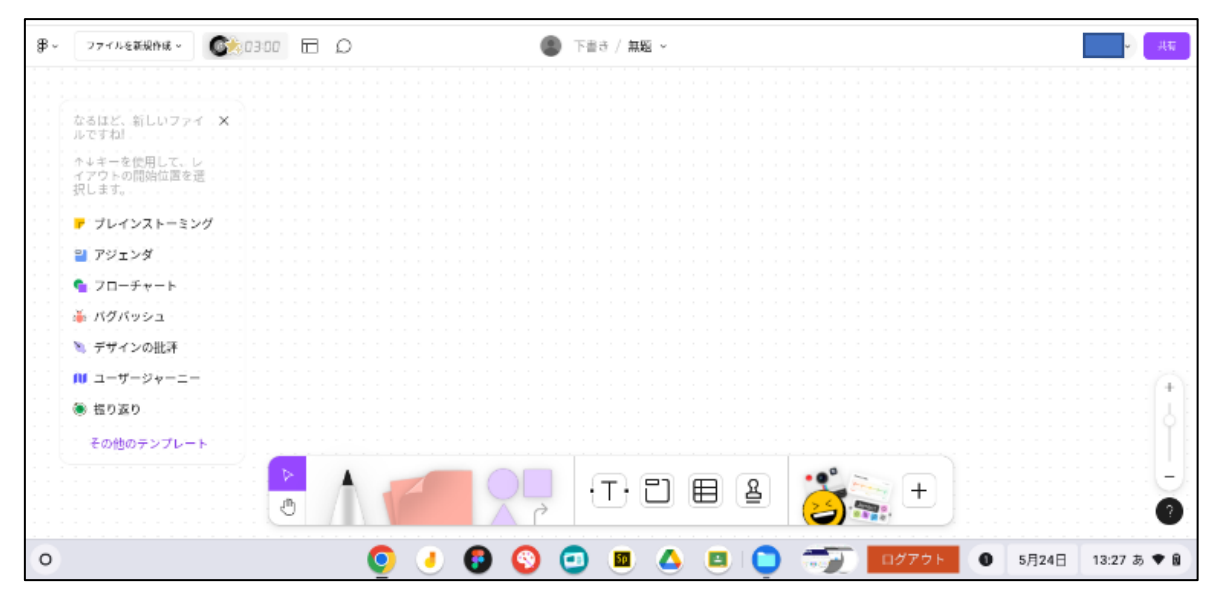